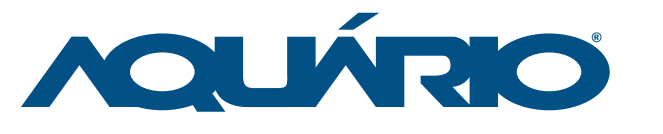

**USB-1210** Chipset: Ralink RT2070L

# Antena Painel USB 2.4 GHz 12 dBi

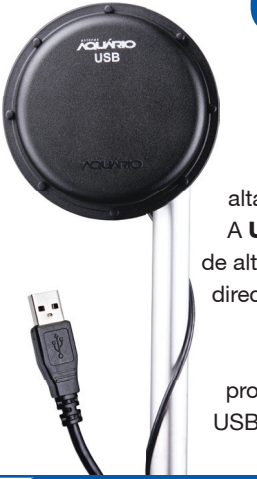

# Manual de Instalação

de adquirir um produto Aquário, marca que é sinônimo de qualidade e alta tecnologia em antenas. A USB-1210 é uma antena de alto ganho para aplicações direcionais de médio alcance nas conexões wireless. Solução completa, esse produto inclui antena, placa USB e 10 metros de cabo de alta performance.

Parabéns! Você acaba

## Especificação Técnica

| Frequência     | 2.4 - 2.5 GHz                            |
|----------------|------------------------------------------|
| Ganho          | 12dBi                                    |
| Conector       | USB "A" Macho                            |
| Material Aço   | pré-zincado, cobre, latão, polipropileno |
| Acabamento     | Pintura epóxi , polipropileno injetado   |
| Peso           | 825 g                                    |
| Medida         | 170 mm                                   |
| Potência de TX | +20 dBm                                  |
| Sensibilidade  | - 86 dBm                                 |
| Tecnologia     | 802.11 b/g                               |
| Comprimento de | o Cabo 10 m                              |

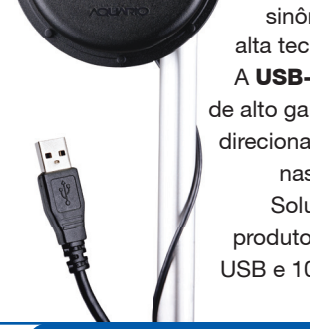

Diagramas de Irradiação

# Azimute

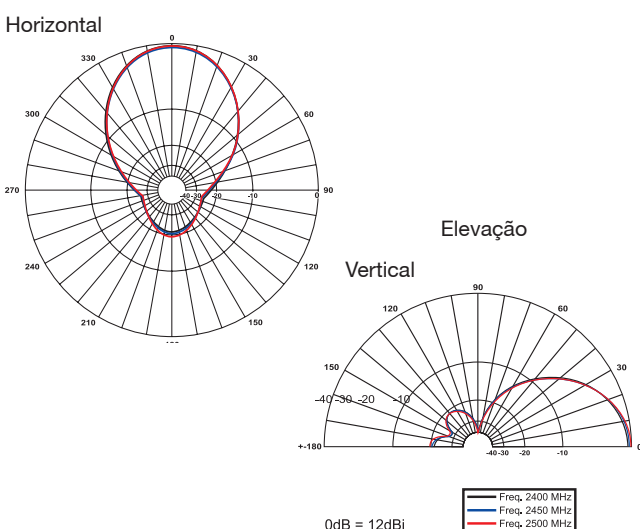

# **Diagrama de VSWR**

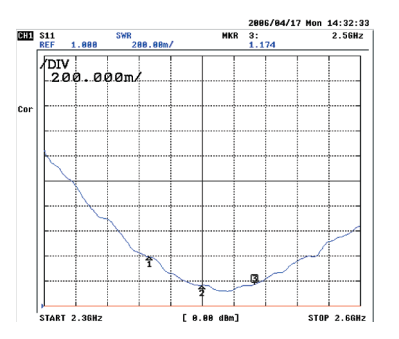

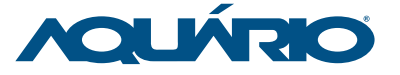

KIDASEN IND. E COM. DE ANTENAS LTDA.

Av. Sincler Sambatti, 9479 • CEP 87055-405 • Maringá - PR Fone: 44 3261-7300 • Fax: 0800 44 1515 S.A.T. - Serviço de Atendimento Técnico • Fone: 0800 44 8000 www.aquario.com.br

0dB = 12dBi

# Instalação da Antena

Coloque o CD que acompanha o produto no CD-ROM. Espere até abrir a tela abaixo.

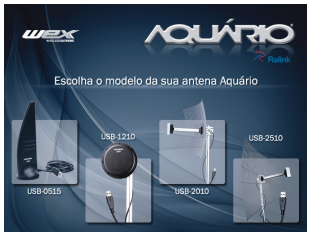

#### Escolha o sistema operacional desejado.

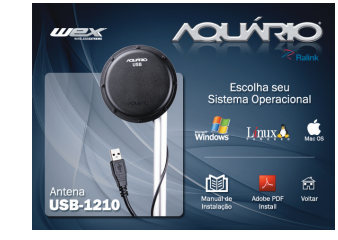

Selecione a opção "I accept the terms of the license agreement" e clique em "NEXT" para prosseguir.

| ACQLIFERO     INFORMATION     INFORMATION     INFORMATION     INFORMATION     INFORMATION     INFORMATION     INFORMATION     INFORMATION     INFORMATION     INFORMATION     INFORMATION     INFORMATION     INFORMATION      INFORMATION       INFORMATION      INFORMATION       INFORMATION      INFORMATION       INFORMATION       INFORMATION |
|----------------------------------------------------------------------------------------------------|
| Perpeteries and Charlow You are prophere and Gritisher an useful of more<br>tops of the DortHold Efforts (Figure 2014) and the site and<br>ones, including all coupling and statements of the the socrement loss<br>or included why are any pocks. The tops individual is a subset<br>or included why are any pocks.                                                                                                    |

## Selecione a opção "Install driver and Ralink WLAN Utility".

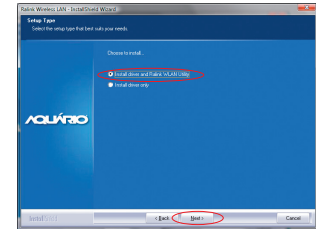

Clique em "Install" para continuar.

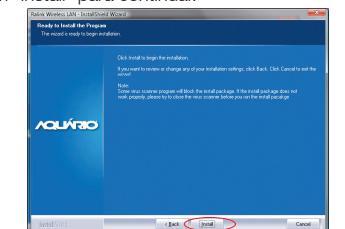

Aguarde enquanto a instalação é processada.

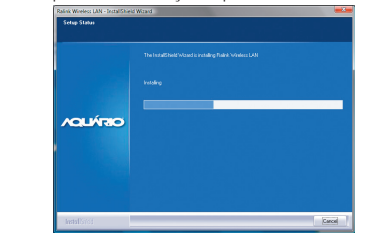

Clique em "Finish" para finalizar a instalação.

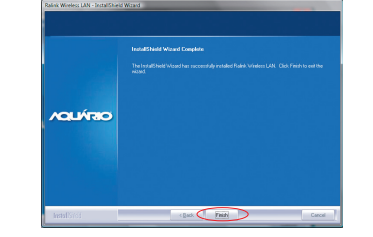

Em seguida deverá aparecer o ícone em preto, como na figura:

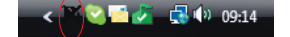

Conecte o cabo USB da antena na porta USB 2.0 de seu computador. Ao realizar essa operação, note que o ícone mudará de cor, indicando o reconhecimento pela porta USB.

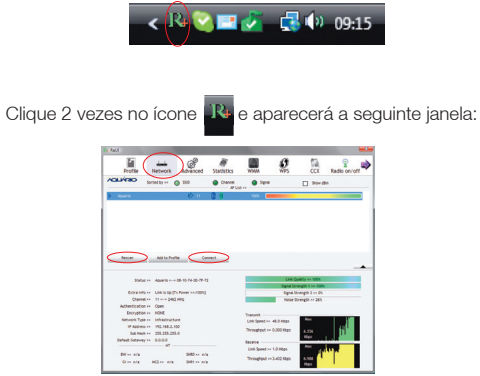

Clique então no botão RESCAN para encontrar o Access Point ou redes disponiveis. Selecione um deles e clique no botão "CONNECT".

Uma conexão tipo "infrastructure" será estabelecida.

Verifique a legislação no país, de modo a escolher a correta canalização e faixa de atuação. Lembrando que a configuração do Access Point (AP) deve estar dentro da faixa. Isso porque se você colocar o AP para trabalhar, por exemplo, no canal 13 e deixar a configuração padrão da antena USB, ela nunca encontrará o seu AP. Isso porque nesse modelo padrão ela irá escanear apenas na faixa do canal 1 ao canal 11. O canal 13 está fora dessa faixa.

Verifique as configurações avançadas clicando na guia "Advanced" conforme indicado a seguir.

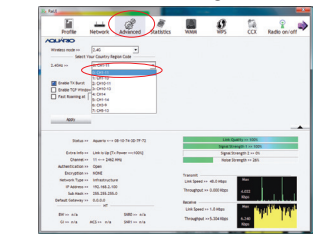

Clicando na opção "About" você verifica em qual AP está conectado, qualidade de sua conexão, endereço de IP e Mac Address:

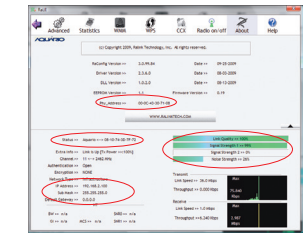

### Fazendo uma conexão do tipo "Ad Hoc".

- 1 Criar o nome do perfil.
- 2 Verifique a SSID a ser conectada.
- 3 -Na opção "Network Type" selecione Ad Hoc.

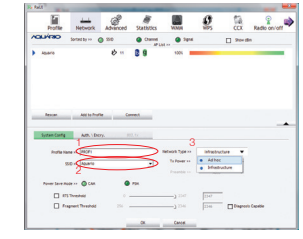

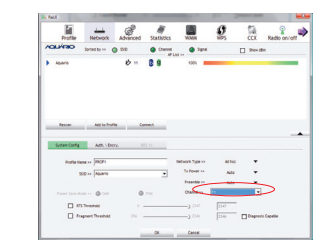

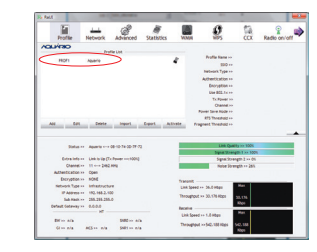

#### Crie um endereço IP fixo para o Link Ad-Hoc

Na página de propriedades, clique duas vezes em Internet protocol (TCP/IP).

| and and and and and and and and and and | hamento                      |                                   |                           |          |
|-----------------------------------------|------------------------------|-----------------------------------|---------------------------|----------|
| Conectar-se usa                         | vdo:                         |                                   |                           |          |
| 🔮 802.11n U                             | ISB Wireless                 | LAN Card                          |                           |          |
|                                         |                              |                                   | 0                         | rfia rat |
| Esta conexão us                         | a estes tens                 |                                   |                           |          |
| 🕅 🔺 Driver o                            | e E/S do M                   | apeador de D                      | escoberta de              | Topolog  |
| Protoco                                 | to TCP/IP v                  | ersão 6 (TCP                      | 1Pv6)                     |          |
| Protoco                                 | ю ТСР/ІР \                   | lersão 4 (TCP                     | (IPv4)                    |          |
| * .                                     |                              | **                                |                           |          |
| instalar                                |                              | Desinstalar                       | Proof                     | edades   |
| Description                             |                              |                                   |                           |          |
| Transmission                            | Control Proto                | col/internet i                    | rotocol. Proto            | colo     |
| padrão de red<br>comunicação            | e de longa o<br>entre divers | listância que ;<br>as redes inter | cossibilita a conectadas. |          |
|                                         |                              |                                   |                           |          |
|                                         |                              |                                   |                           |          |

#### Selecione a opção "Usar o seguinte endereço IP".

| ra J                                                                                                    |                                             |                           |                                          |
|----------------------------------------------------------------------------------------------------|---------------------------------------------|---------------------------|------------------------------------------|
| is configurações IP podem ser atribu<br>ferecer suporte a esse recurso. Cas<br>o administrador de rede as configura | idas automa<br>o contrário,<br>sções IP ade | ticame<br>você p<br>quade | nte se a rede<br>orecisa solicita<br>11. |
| Queer um endoreço IP autonotic     Queer un endoreço IP autonotic     Queer o seguinte endereço IP (                | amente                                      |                           |                                          |
| Endereço IP:                                                                                                    |                                             |                           |                                          |
| Máscara de sub-rede:                                                                                                |                                             |                           |                                          |
| Gateway padrão:                                                                                                    |                                             |                           |                                          |
| Obter o endereço dos servidore                                                                                      | s DNS auton                                 | aticar                    | iente                                    |
| Usar os seguintes endereços de                                                                                      | seryidar DN                                 | 8                         |                                          |
| Servidor DNS greferencial:                                                                                          |                                             |                           |                                          |
| Servidor QNS alternativo:                                                                                           |                                             |                           |                                          |
|                                                                                                    |                                             |                           | Avancado                                 |

## Preencha o campo de endereço IP conforme o exemplo a

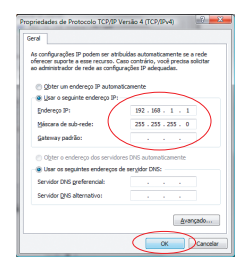

#### Clique em "OK" para finalizar o procedimento.

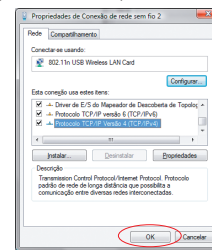

A configuração Ad-Hoc de um dos pontos está pronta.
Configure outra conexão Ad-Hoc seguindo os mesmos passos.

• A conexão Ad-Hoc foi concluída e os dois computadores podem ter acesso entre si.

#### NOTA:

seguir.

Para fazer uma conexão Ad-Hoc lembre-se de selecionar o mesmo canal, mesmo grupo de IP e mesmo SSID.